## How to Reverse a Trust Batch

To access all Trust batches created go to: e-Financials > Trust Process > Manage Trust Batches

| Home                  | e-ADT                 | e-Assessments    | e-Plan   | e-Notes     | e-MAR    | e-Fina   | ncials  | POC         | Wound 1 | Fracker    | e-Report  |
|-----------------------|-----------------------|------------------|----------|-------------|----------|----------|---------|-------------|---------|------------|-----------|
| Informa               | ation Post            | Resident Proces  | s Billin | g Process   | Trust Pr | ocess    | Facilit | y Setup     |         |            |           |
| Manage                | e Trust Bato          | hes Manage Bank  | Deposit  | Process Tru | st Trust | Statemen | t Fin   | al Trust St | atement | Close Trus | st Period |
| Manag                 | ge Trus<br>Find Bat   | st Batches<br>ch |          |             | •        |          |         |             |         |            |           |
| Selectior<br>Search E | n Filter: All<br>By:S | elect 💌          | Canc     | el          |          |          |         |             |         |            |           |

**Reverse**: The batch must be in 'Posted' status in order to Reverse it.

| Batch ID A | Status   | Description                                            | Transaction Type | Period Name | Actions           |
|------------|----------|--------------------------------------------------------|------------------|-------------|-------------------|
| 2547       | Posted   | withdrawal for payment from trust account.             | Withdrawal       | 8-2013      | View Copy Reverse |
| 2545       | Reversal | Reversed batch: HST Recoveries on Cable Batch ID: 2545 | Reversal         | 8-2013      | View              |
| 2544       | Posted   | Cable Charges                                          | Withdrawal       | 8-2013      | View Copy Reverse |

Before reversing the transaction, consider the '**Copy**' function.

**Purpose**: The 'Copy' function duplicates the same transaction with a different batch number 'In Progress' status so that the user will have the option to 'Edit' the batch and make necessary changes.

**Example**: Click 'Copy' on batch#2547, Batch#2550 is copied 'In Progress' status.

| Batch ID A | Status      | Description                                | Transaction Type | Period Name | Actions |      |         |
|------------|-------------|--------------------------------------------|------------------|-------------|---------|------|---------|
| 2550       | In Progress | withdrawal for payment from trust account. | Withdrawal       | 9-2013      | Edit    | Сору |         |
| 2547       | Posted      | withdrawal for payment from trust account. | Withdrawal       | 8-2013      | View    | Сору | Reverse |

Click on 'Reverse', the transaction will automatically be inversed.

| Batch Nu         | Period Name 8-2013                                                                                               |                 |         |                  |         |            |                                                                                  |  |
|------------------|----------------------------------------------------------------------------------------------------|-----------------|---------|------------------|---------|------------|----------------------------------------------------------------------------------|--|
| Batch S          | Posting Date 2013-08-08                                                                                          |                 |         |                  |         |            |                                                                                  |  |
| Batch Desci      | Batch Description Reversed batch:withdrawal for payment from trust account. Batch ID: 2547 Deposit To Account Ba |                 |         |                  |         |            |                                                                                  |  |
|                  | Account                                                                                                    | Account         | Account |                  |         |            |                                                                                  |  |
| Name             | Number                                                                                                    | Name            | Balance | Transaction Date | Deposit | Withdrawal | Description                                                                      |  |
| Bryan, Sara      | 1240                                                                                                    | Sara Bryan      | 687.14  | 2013-08-08       | 0.00    | 25.00      | withdrawal for payment from trust account.                                       |  |
| Bryan, Sara      | 1240                                                                                                    | Sara Bryan      | 687.14  | 2013-08-08       | 25.00   | 0.00       | Reversed transactions: withdrawal for payment from trust account. Batch ID: 2547 |  |
|                  |                                                                                                    |                 |         |                  |         |            |                                                                                  |  |
| Adams,<br>Robert | 1241                                                                                                    | Robert<br>Adams | 124.07  | 2013-08-08       | 0.00    | 25.00      | withdrawal for payment from trust account.                                       |  |

The copy function will not be available once the batch is reversed.

| Batch ID▲ | Status      | Description                                                              | Transaction Type | Period Name |      | Actions |
|-----------|-------------|--------------------------------------------------------------------------|------------------|-------------|------|---------|
| 2550      | In Progress | withdrawal for payment from trust account.                               | Withdrawal       | 9-2013      | Edit | Сору    |
| 2547      | Reversal    | Reversed batch:withdrawal for payment from trust account. Batch ID: 2547 | Reversal         | 8-2013      | View |         |